## **De SKETCHUP vers CHARLYROBOT**

## Création d'un fichier DXF : Attention les pièces ne sont pas en 3D !

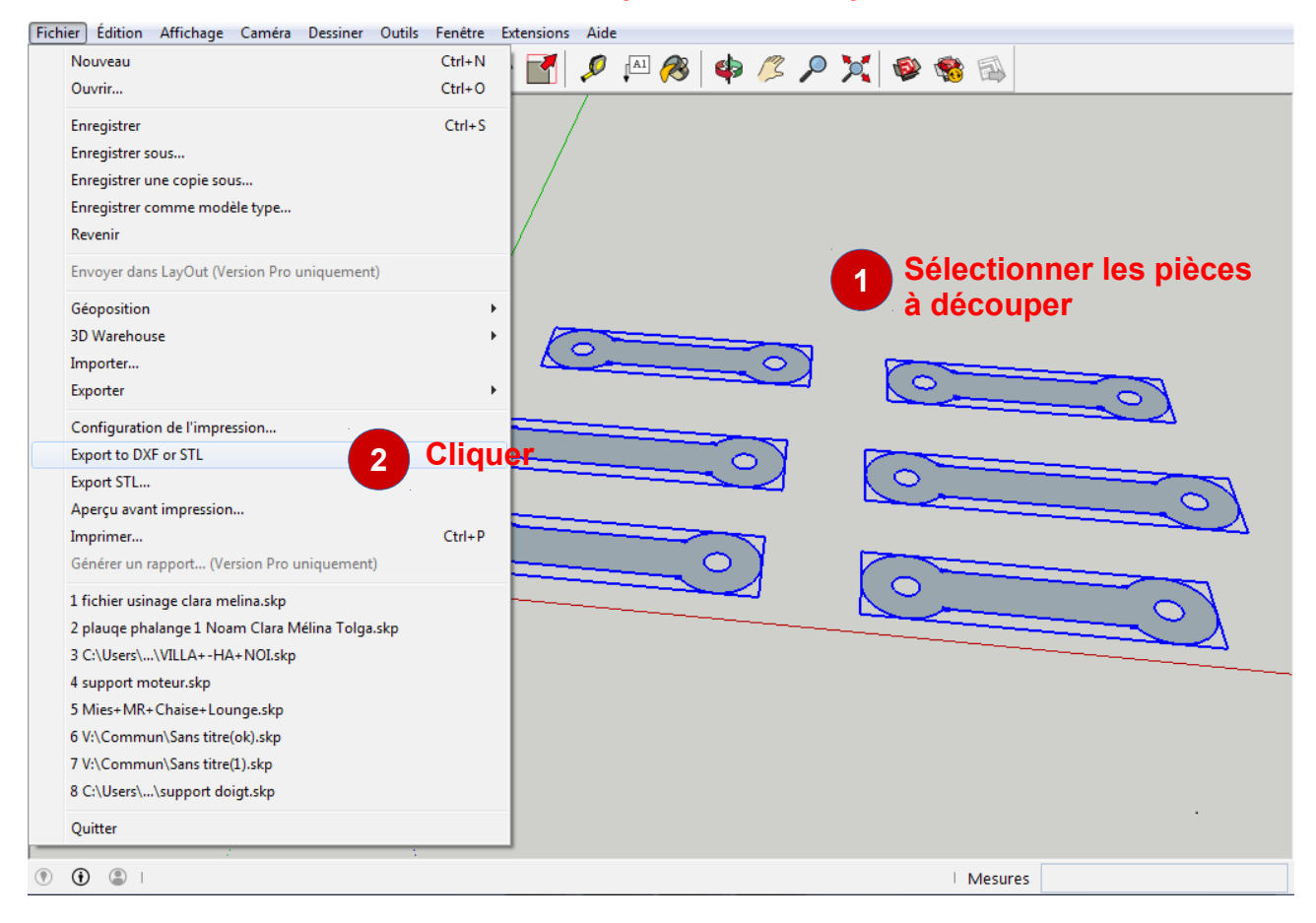

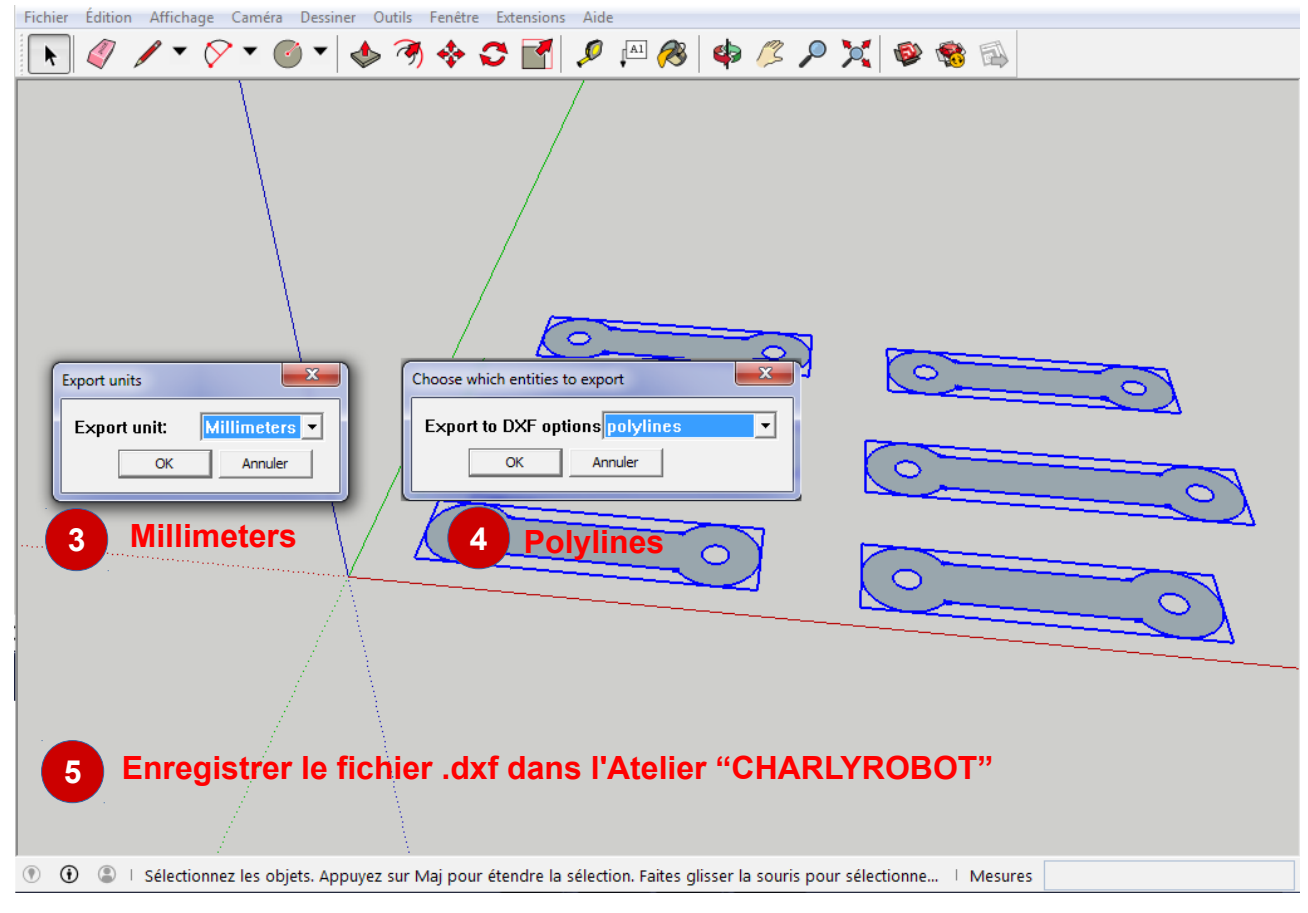

Paramétrer le logiciel GCFAO pour préparer le fichier .DXF :

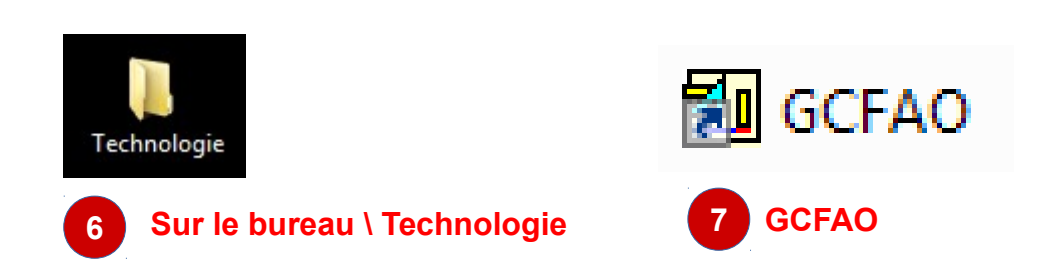

| Gcfao   |                                                                                                    | _                                                                                                    |
|---------|----------------------------------------------------------------------------------------------------|----------------------------------------------------------------------------------------------------|
| Fichier | Edition Affichage Usinage Outils Fenêtre ?                                                                                                    |                                                                                                    |
| 🖻 🖻     | 8 <b>0 1 1 1 1 1 1 1 1 1 1</b>                                                                                                    | 🛛 🗗 🔤 🖄 🖄 🖄 🕅                                                                                                    |
|         | Image: Second system       Image: Second system         Organiser       Nouveau dossier         Organiser       Nouveau dossier         Image: Second system       Dossier de fichiers         Image: Second system       Image: Second system         Image: Second system       Image: Second system         Image: Second system       Image: Se | Rechercher dans : Bureau P                                                                                                    |
|         | <ul> <li>Emplacements ré</li> <li>Bibliothèques</li> <li>Documents</li> <li>Images</li> <li>Musique</li> <li>Vidéos</li> <li>Ordinateur</li> </ul>                                                                                                    | E                                                                                                    |
|         | <ul> <li>(C:) SYSTEME          <ul> <li>215 octets</li> <li>Nom du fichier : fichier usinage clara melinat</li> <li>Sélectionner :<br/>Fichiers d'exchange AutoCad .dxf<br/>(pour faire apparaître tes fichiers .DXF</li> </ul> </li> </ul>                                                                                                    | Fichiers d'exchange AutoCAD ( ▼ Fichiers CFao (*.grl) Fichiers Fao3D (*.f3d) Fichiers Cao (*.cao) Fichiers de gravure Gerber (*.bot) Fichiers de perçage Excellon (*.drl) Fichiers d'exchange AutoCAD (*.dxf) Métafichiers améliorés (*.emf) Fichiers de perçage Excellon (*.exl) Fichiers Graal Fao (*.fao) Polices de caractères Cao (*.fnt) Fichiers de gravure Gerber (*.grb) Eichiers iner (*.inp) |
| X       | Y Z dX dY dZ                                                                                                    | Fichier iges (*.igs)<br>Fichier traceur HPGL (*.plt)<br>Fichier stéréolithographie (*.stl)                                                                                                    |

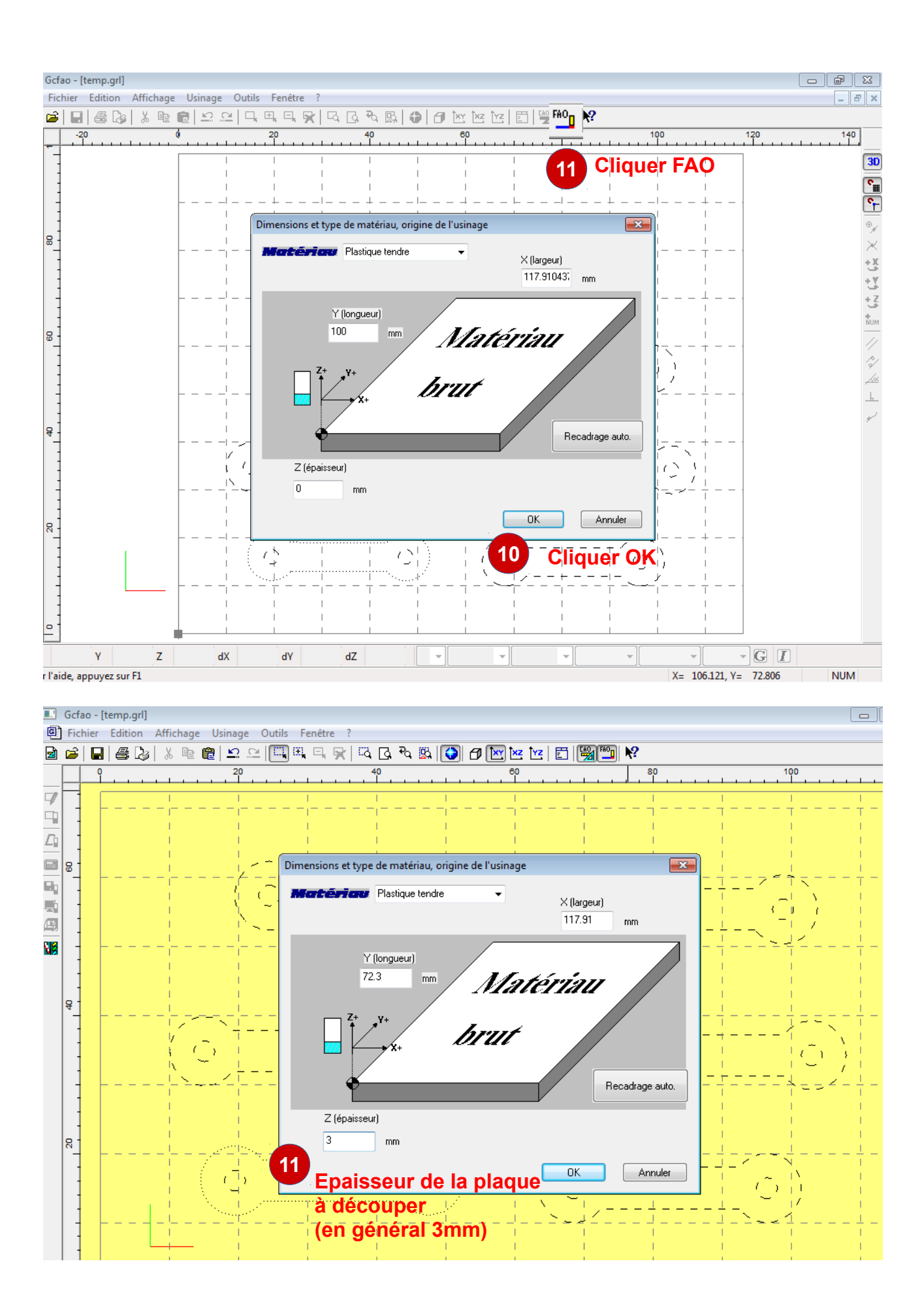

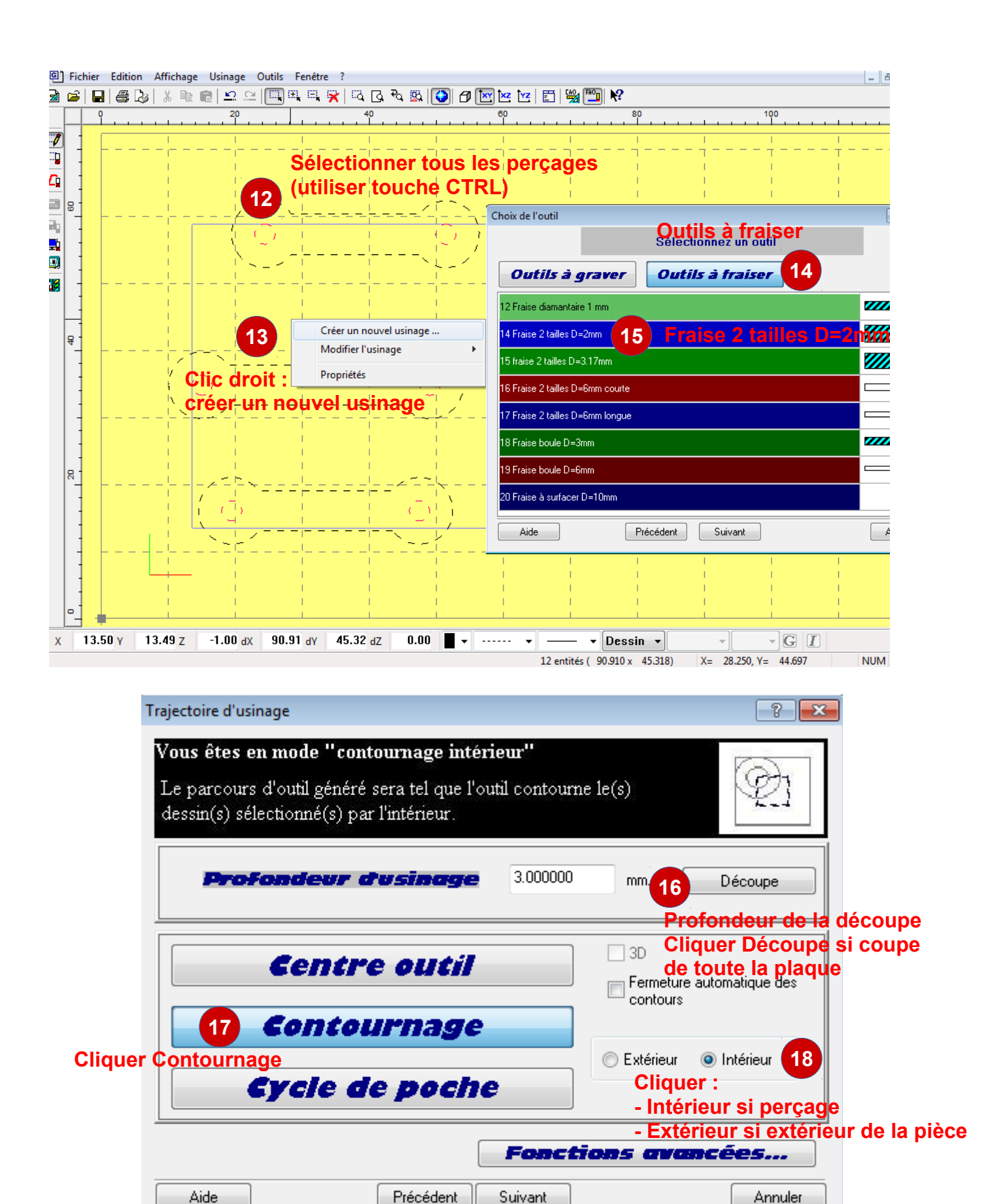

9 Cliquer suivant / Terminé

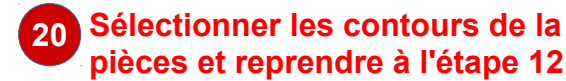

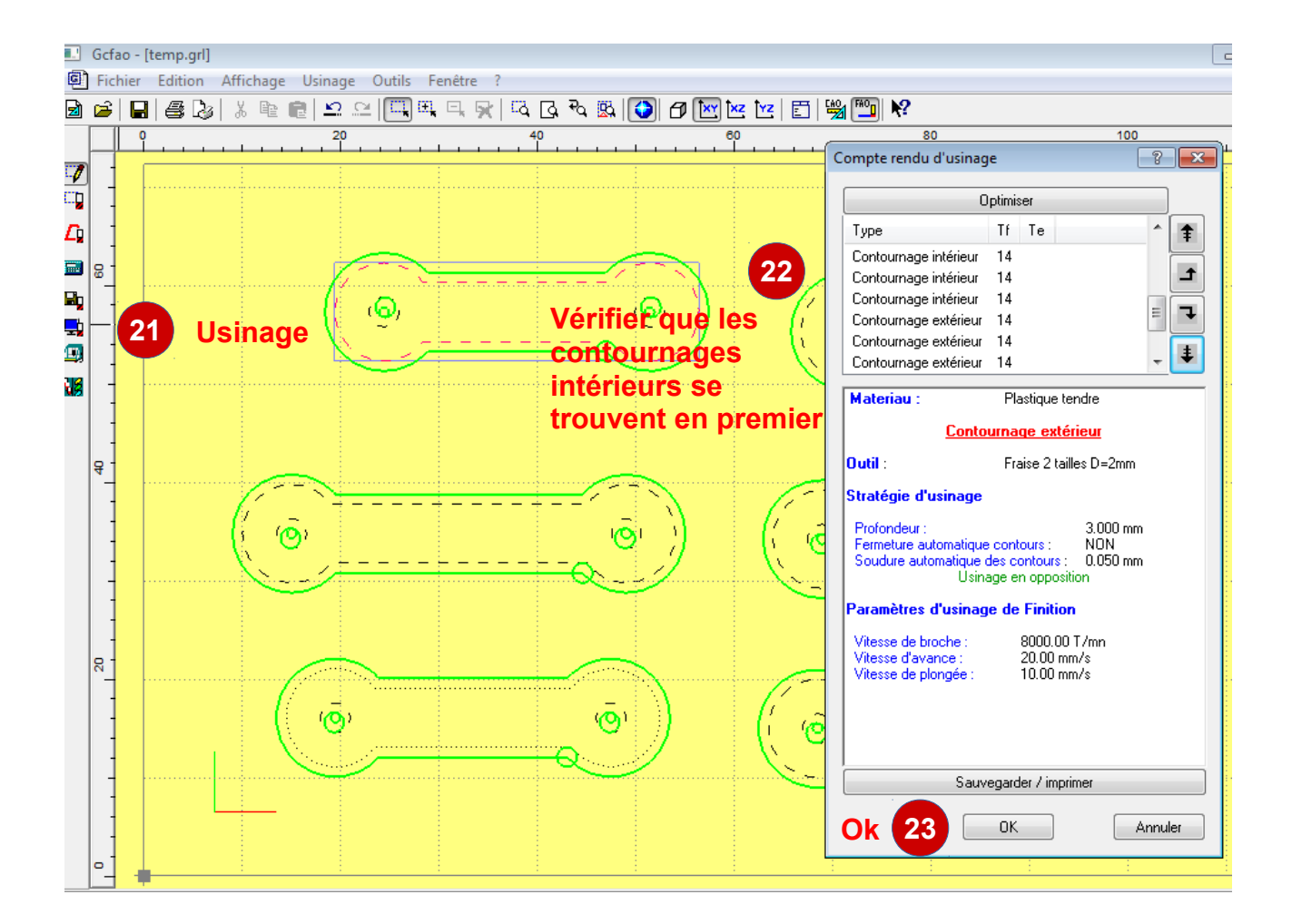

Fixer la plaque de plastique de 3mm en bas à gauche (origine), attention à bien scotcher

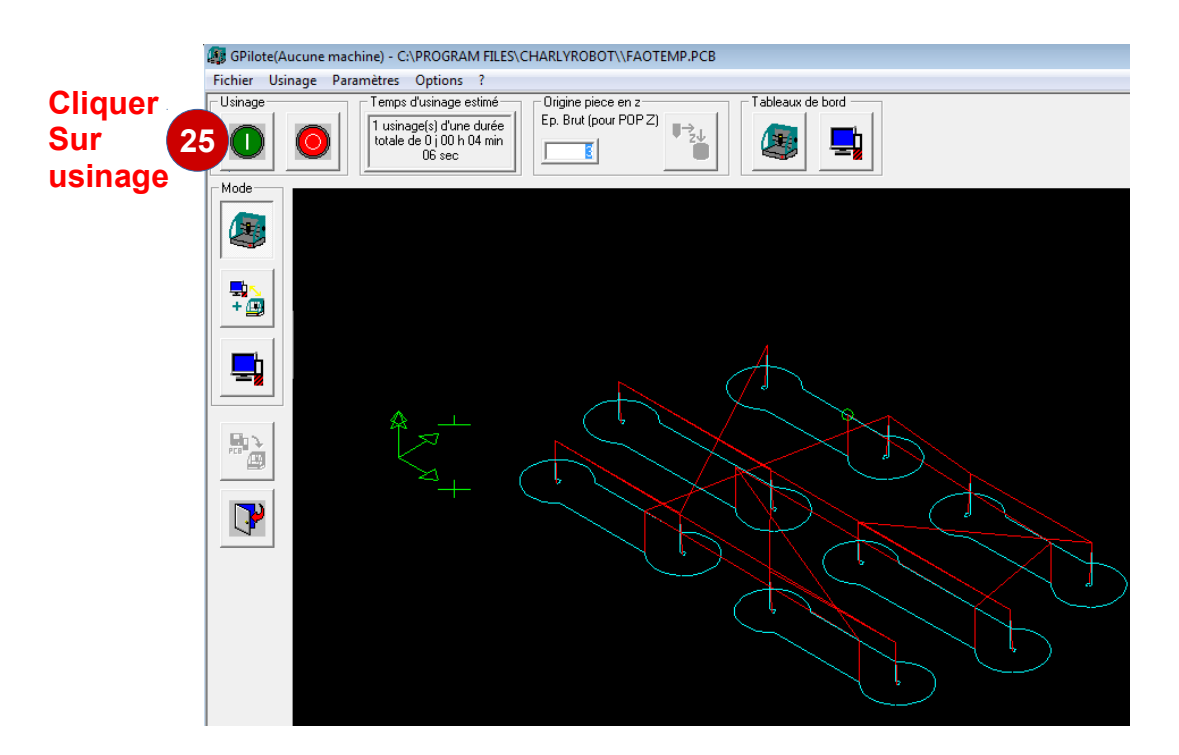